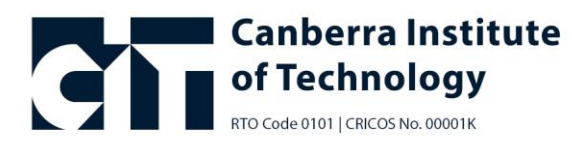

## How to add your CIT timetable to your calendar

## **Guide for students**

Want an easier way to access your CIT class schedule? Add your digital timetable to the calendar on your personal device - it's free, easy to do, and puts everything you need right at your fingertips.

## Here's how you do it:

- 1. Log in to TimeEdit using your CIT Student ID and self-service password.
- 2. Choose 'My Timetable Weekly View.'
- 3. Click 'Subscribe' in the top right corner.
- 4. Select the time period you want to add (we recommend selecting the full semester).
- 5. Click 'Copy' and follow the steps to add it to your calendar.

|                                                                                                    |                             | 』 Save favorite 🛗 Subscribe 🛃 Download 🍸 Filter 💥 Custom                                                                   | ize |                   |
|----------------------------------------------------------------------------------------------------|-----------------------------|----------------------------------------------------------------------------------------------------|-----|-------------------|
| The below                                                                                                    | timetable shows all         | Subscribe                                                                                                    |     |                   |
| e if numbers permit. Classes are filled on a<br>used on <u>Calendar weeks</u> , not Teaching Peri<br>ubscribe to your timetable in other devices<br>To change to the<br>If you can see this, there are |                             | Time 30/06/2025 - 04/01/2026  Relative 4 weeks                                                                             |     |                   |
|                                                                                                    |                             |                                                                                                    |     |                   |
|                                                                                                    |                             | Relative 4 weeks: iCal subscription will show the schedule for four weeks ahead                                            | 2   |                   |
|                                                                                                    |                             | Reservations that took place more than 14 days ago are not included in the subscription                                    |     |                   |
|                                                                                                    |                             | 25                                                                                                    | We  | Subscription iCal |
|                                                                                                    |                             |                                                                                                    |     |                   |
|                                                                                                    |                             |                                                                                                    | T   |                   |
|                                                                                                    | -09:30                      | 2930.<br>Deflective Denstine                                                                                               |     |                   |
| UCATION AND CARE                                                                                                    | CERTIFICATE III IN E        | INCREMENTATION AND CARE CERTIFICATE III IN EARLY CHILIPOOD EDUCATION AND CARE                                              | _   |                   |
| IS<br>UCATION AND CARE                                                                                                    | -09-30-CERTIFICATE III IN E | Reflective Practice Relationships<br>RV CHILDHOOD EDUCATION AND CARE CERTIFICATE III IN EARLY CHILDHOOD EDUCATION AND CARE |     |                   |

The next steps depend on which calendar application you use:

- iCloud/iPhone calendar
  - See <u>detailed instructions</u>.
- Google calendar
  - See <u>detailed instructions.</u>
- Outlook calendar
  - See <u>detailed instructions.</u>

Once your schedule is in your calendar, you'll be able to see your classes easily – anytime, anywhere.

You can also access your timetable through MyCIT.

## **CIT Student Services**

If you require support accessing your timetable, please contact CIT Student Services via <u>online chat</u>, email <u>infoline@cit.edu.au</u> or phone (02) 6207 3188.